### LES Single Sign-On (New) First Time User Setup Guide

歡迎師長,同工,及同學觀看關於新的 SSO (Single Sign On)的教學檔案

從 2023 年開始, 透過 Microsoft 平台的認證, 登入學校的 @les.edu 帳號就等於登入 Populi

在 www.les.edu/sso 的網頁內你可以點選 "訪問 Populi" 或是 "訪問 LES Email"

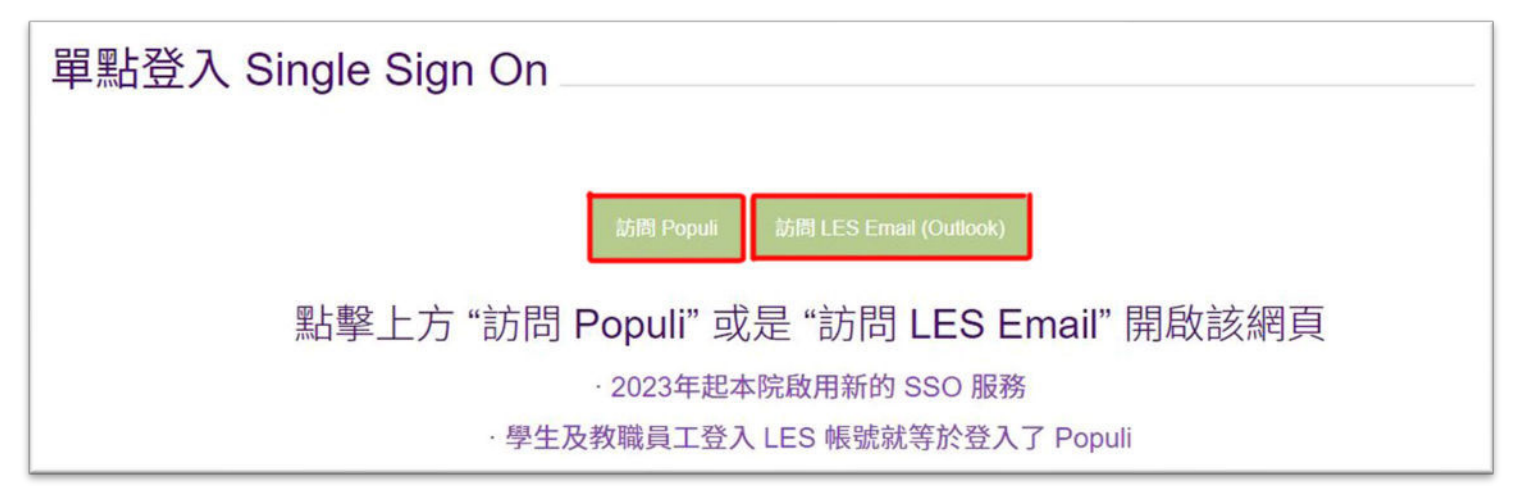

點擊後會轉至登入帳號的頁面

\*在你完成登入學校的帳號後,網頁就會自動轉到你所選的平台 (Populi 或是 LES Outlook)

#### 登入方式

- 1. 如果你的網頁瀏覽器沒有任何 Microsoft 相關的帳號, 當你登入時請:
  - 1. 輸入 "Username" 你的學號@les.edu
  - 2. 點 "Next"
  - 3. 輸入密碼
  - 4. 點 "Sign In"

| Microsoft Sign in 1. 學號@les.edu Can't access your account? | ● Microsoft<br>← 學驗@les.edu<br>Enter password<br>3. 帳號密碼<br>Forgot my password |
|------------------------------------------------------------|--------------------------------------------------------------------------------|
| 2. Next                                                    | <b>4</b> . Sign in                                                             |

2. 如果你的網頁瀏覽器已經有任何 Microsoft 帳號的紀錄, 那麼登入時就會跳出選取帳號的 畫面.

- 1. 點選你學校的 @les.edu 帳號
- 2. 輸入密碼.
- 3. 點 "Sign In"

| Mi<br>Pick | icrosoft 1.<br>an account <mark>點選</mark> 的                 | 的帳號 |                             |
|------------|-------------------------------------------------------------|-----|-----------------------------|
| à          | Your Student Name<br>Your.Student.ID @ les.edu<br>Signed in | ÷   | ← Your.Student.ID @ les.edu |
| Ă          | Adele Vance<br>AdeleV@<br>Signed in                         | ÷   | Enter password<br>2. 帳號密碼   |
| +          | Use another account                                         |     | Forgot my password          |
|            |                                                             |     | 3. Sign in                  |

如果選項上沒有學校的帳號,那就點選下方的"Use another account" 然後再手動輸入帳號及密碼.

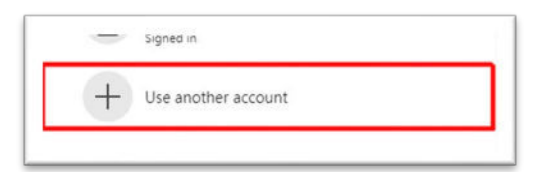

\*密碼輸入後,網頁會轉到下一個頁面 (Populi or Outlook Email)\*

在操作過程中如有任何問題, 請聯絡正道神學院的 IT Help Desk Email: Logosithelp@les.edu 電話: 626.571.5110 分機 173

# 帳號安全基本知識 1. (Stay Signed In?)

一般當你登入帳號後,系統會詢問你是否要"保持登入狀態 Stay signed in"

| Microsoft                         |                                |
|-----------------------------------|--------------------------------|
| Stay signed i                     | in?                            |
| Do this to reduce the to sign in. | e number of times you are aske |
| Don't show this                   | again                          |
| 1                                 | No Yes                         |

如果你是使用個人的電腦設備,可以選YES,這會使你保持在登入狀態,不需要每次訪問 Populi 或是 學校郵箱時系統時都被要求登入帳號.

所以這個選項會減少你輸入 ID 及密碼的次數

但是如果你是在非私人電腦上登入,如公用的教會的電腦,圖書館的電腦,或是公司的電腦 等等,那麼請點選"NO".以免你忘記登出,讓其他使用者能夠進入你的帳號,取得你帳號內 的資訊.或是用你的名義跟別人聯絡

### 帳號安全基本知識 2. (Remember Password)

現在網頁瀏覽器一般在你登入一個網站時,它會跳出詢問你要不要記住密碼" Remember password"的信息

|                                   |                              | ,      |
|-----------------------------------|------------------------------|--------|
| 0                                 | ***                          |        |
|                                   |                              |        |
| Save pass                         | word?                        |        |
| Save pass<br>Username             | word?<br>this account's user | name 🔹 |
| Save pass<br>Username<br>Password | word?<br>this account's user | name • |

如果你使用的是自己個人專用的電腦設備,那你可以點選記住密碼.這樣燈需要登入帳號時, 瀏覽器會自動幫你填寫好密碼,你就不需要自己輸入.非常方便

但是<mark>如果你使用公用的電腦</mark>,如圖書館的電腦,教會放 PPT 的電腦,或是網咖的電腦等等時 那就請你一定<mark>不要點記住密碼</mark>

否則下一個使用者不需要知道你的密碼也能登入你的帳號,因為瀏覽器已經記住了密碼,別 人不需要手動輸入你帳號的密碼

請小心不要讓自己成為個人資訊被盜竊的受害者

## Populi Log Out Reminder

在 Populi 平台內, 當你點選 "Log Out" 後

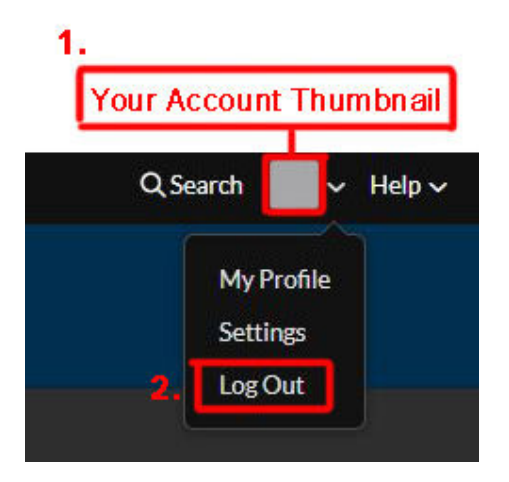

系統會詢問你要登出哪一個帳號 選擇學校的帳號後你就登出了學校帳號.

| M     | icrosoft                                        |
|-------|-------------------------------------------------|
| Pick  | an account                                      |
| Which | account do you want to sign out of?             |
| à     | My Name<br>my student ID @ les.edu<br>Signed in |
|       |                                                 |
|       |                                                 |

一般來說如果你是使用自己的電腦,你不需要做登出帳號的動作 但如果你使用的是公用的電腦設備,那就請記得養成良好的習慣,登出帳號.